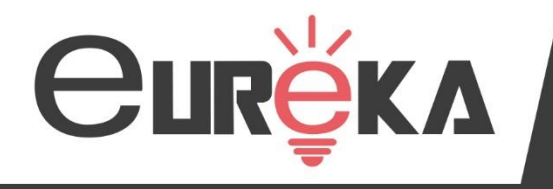

Votre accompagnement en toute simplicité

## Gestion des règlements ISAPAYE CONNECT

Animé par Mathilde COQUILLAT et Angélique DELCROS

Votre session va bientôt débuter. Merci de patienter quelques instants.

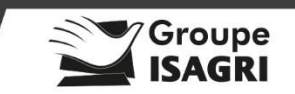

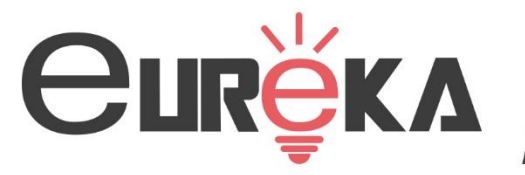

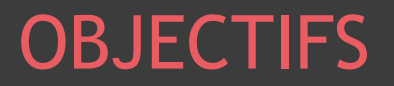

# Paramétrer les informations bancaires de l'établissement

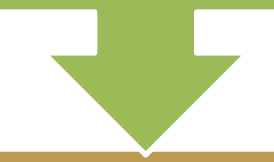

#### Paramétrer les informations bancaires du salarié

#### Utilisation du module des règlements

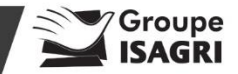

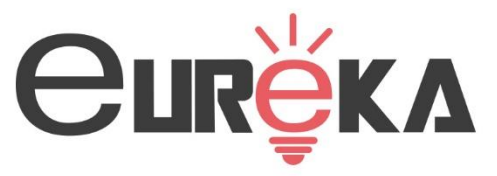

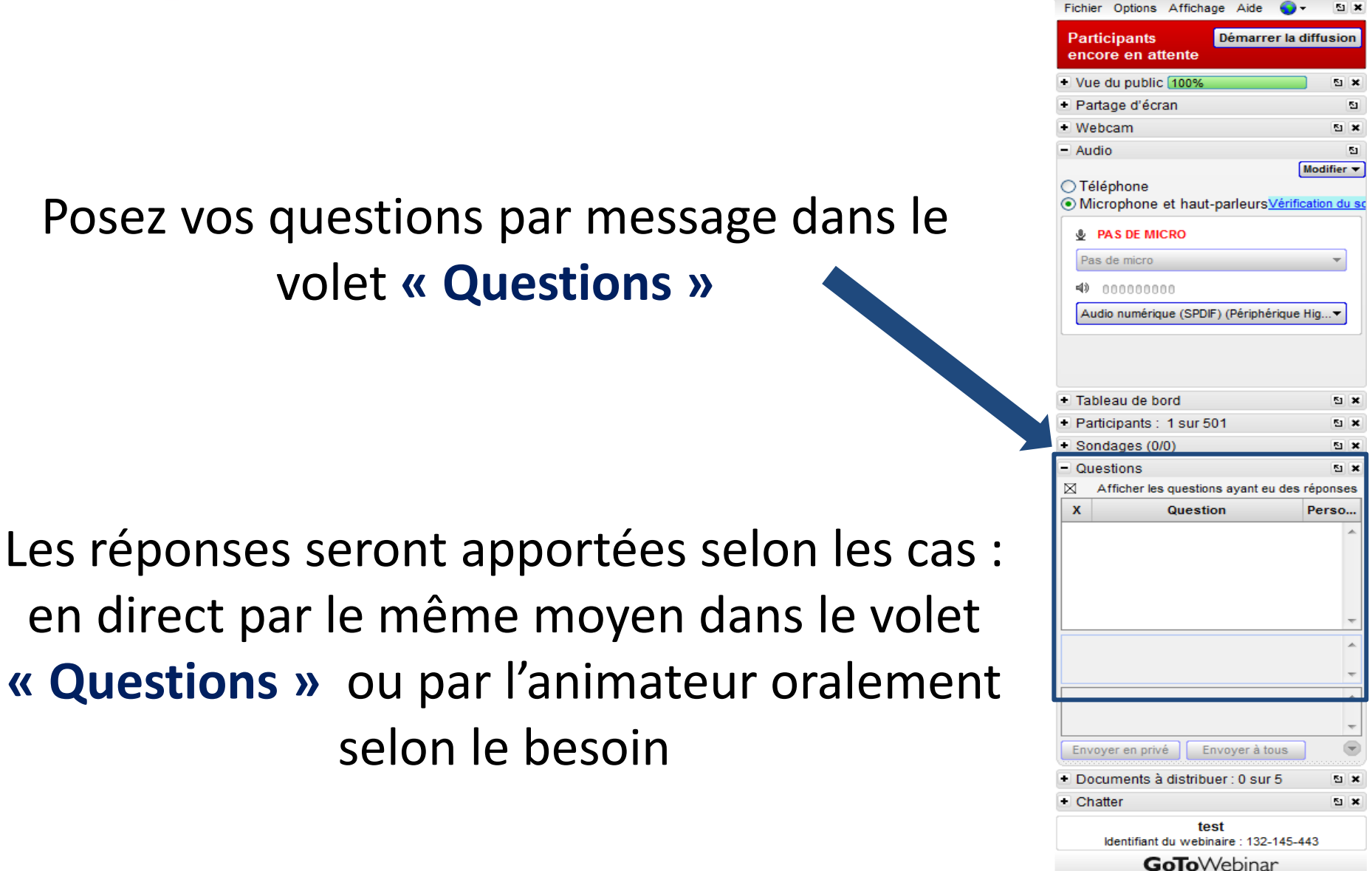

Groupe

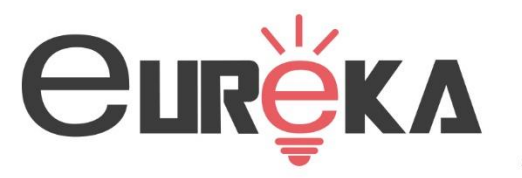

### SOMMAIRE

#### I – Paramétrer les informations bancaires à l'établissement

- Renseigner le compte bancaire de l'établissement
- Renseigner les préférences et les favoris des règlements

#### II – Paramétrer les informations bancaires au salarié

- Paramétrer le compte bancaire du salarié
- Renseigner la gestion des règlements

#### III – Utilisation du module des règlements

- Droits
- Comment renseigner un acompte
- Générer le fichier de virement
- Corriger un règlement à la suite d'une erreur

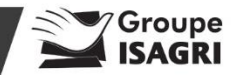

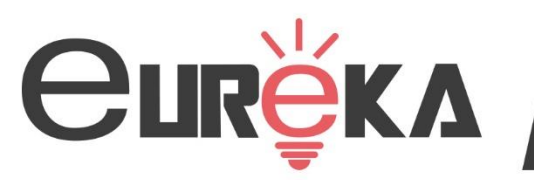

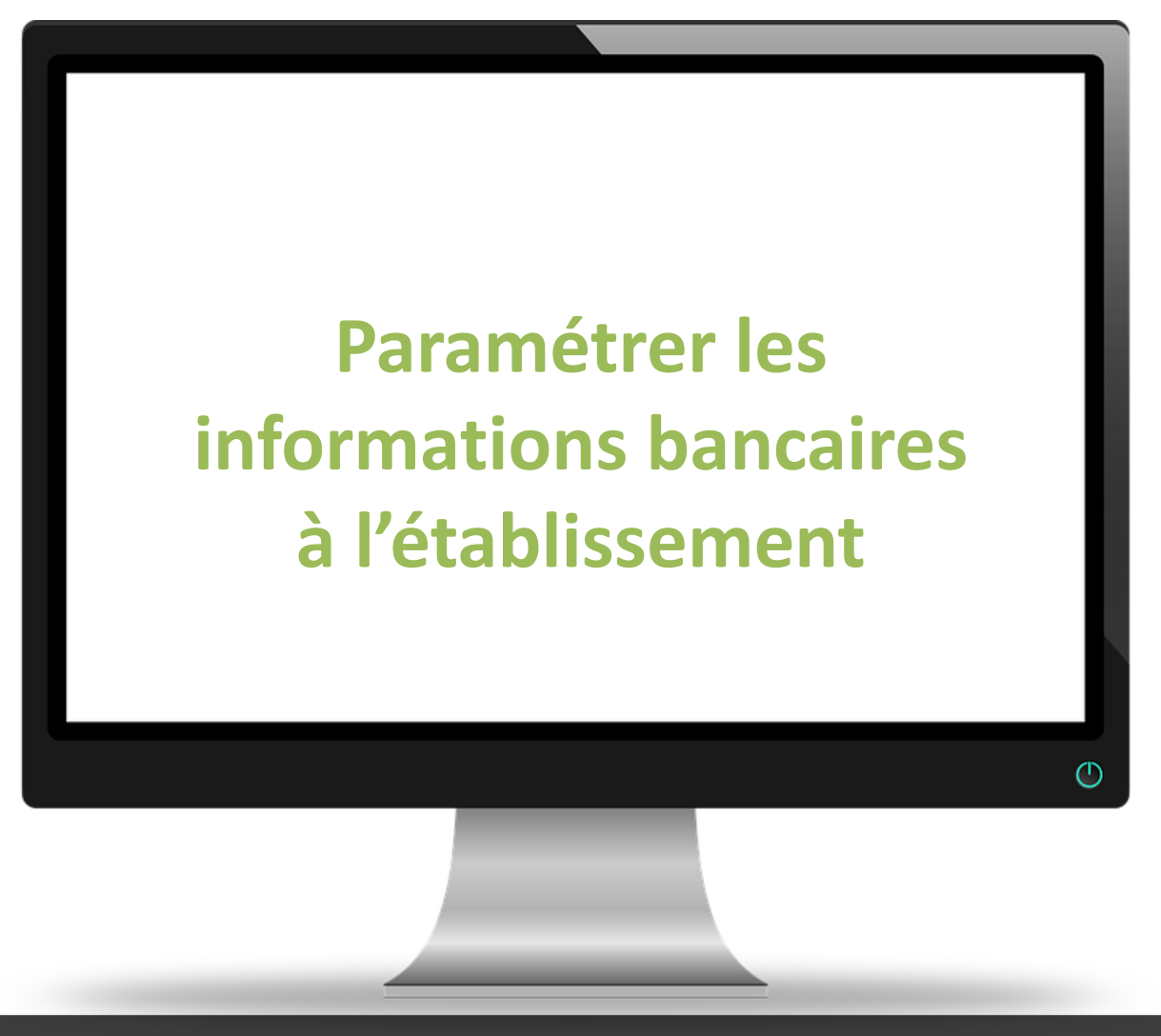

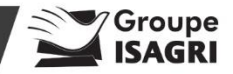

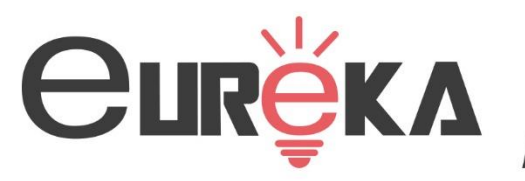

#### L'établissement

En Accueil/Information/Entreprise/ Règlement, vous accédez aux coordonnées bancaires de l'établissement.

- Cliquer sur 🗄 la fenêtre des coordonnées bancaires s'affiche.
- Cliquer de nouveau sur et renseigner les informations. Puis enregistrer avec la disquette.
- Renseigner les préférences et favoris.
- > Astuces : Fiches d'aides 9.001

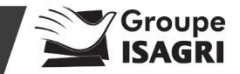

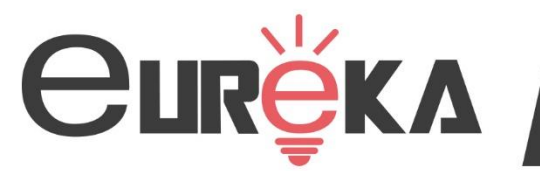

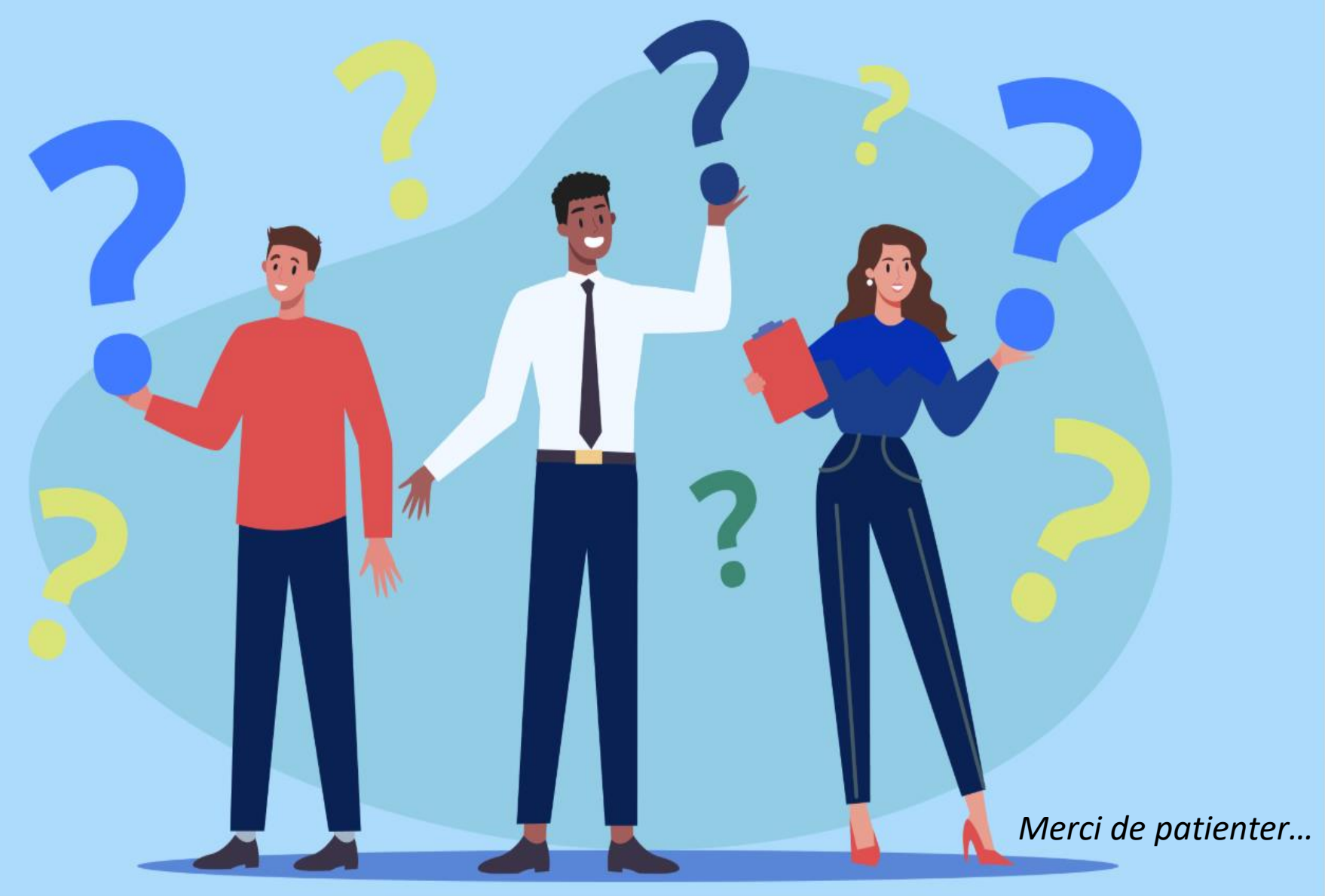

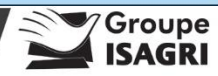

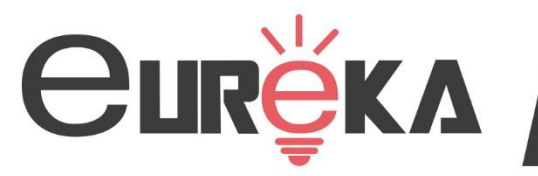

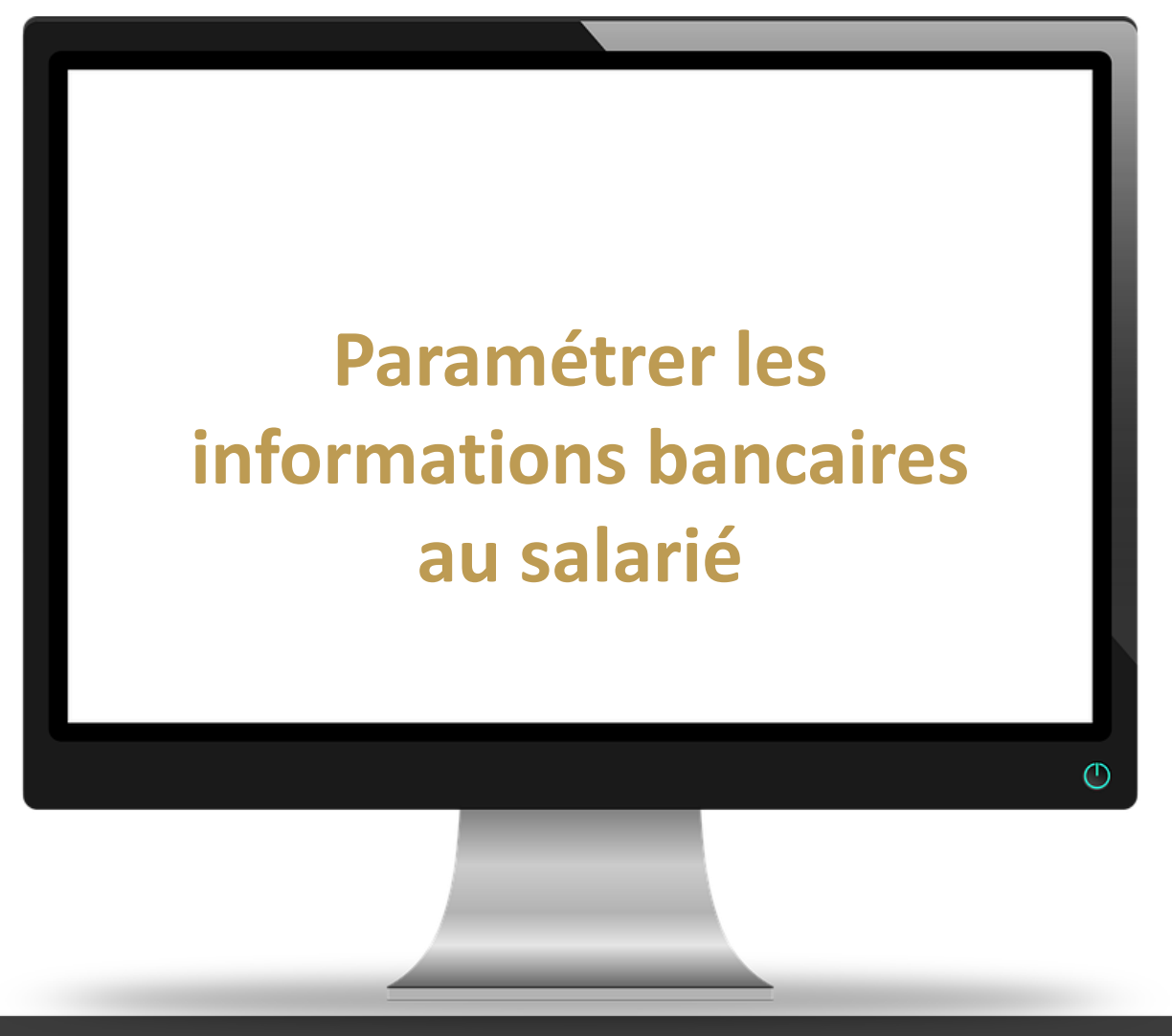

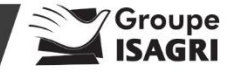

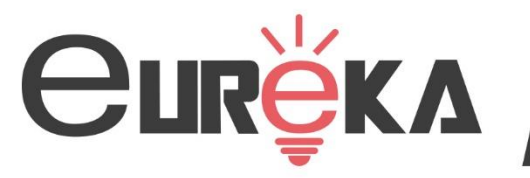

- Paramétrer les informations bancaires au salarié
- Dans Salaires/Information/Salarié/Règlement, cliquer sur + et renseigner les informations bancaires du salarié, puis enregistrer avec la disquette.
- Renseigner la gestion des règlements
- Cliquer sur 🛨 et renseigner la nature du règlement.
- Attention chaque nature de règlement doit avoir sa ligne(ex : Acompte).
- > <u>Astuce</u> : fiche d'aide 9.003

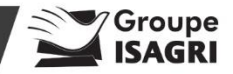

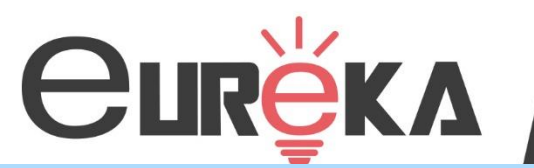

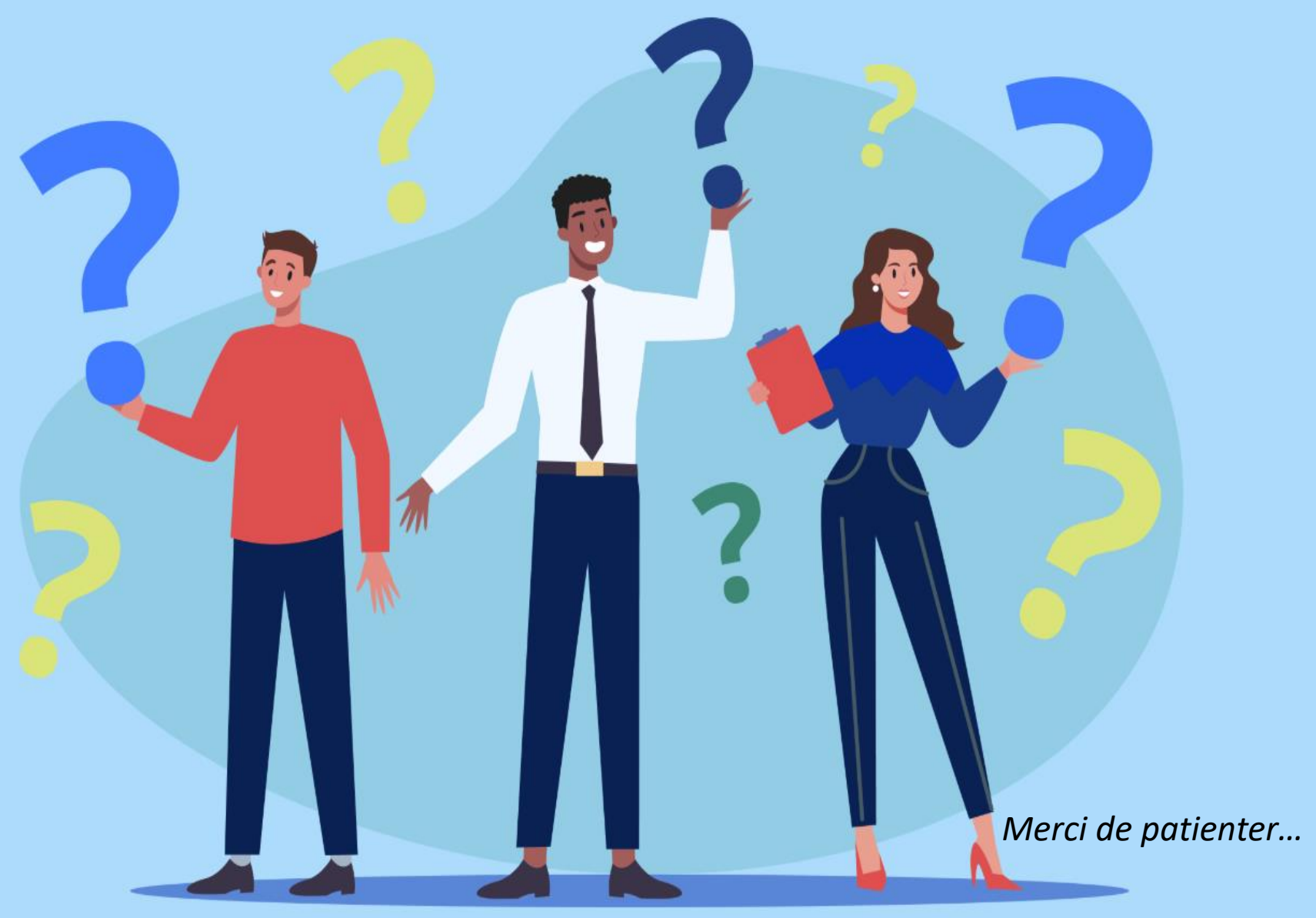

Groupe

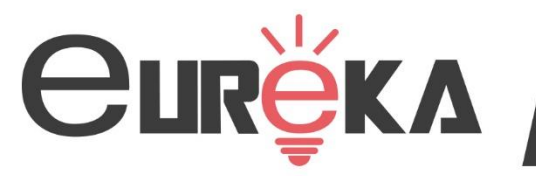

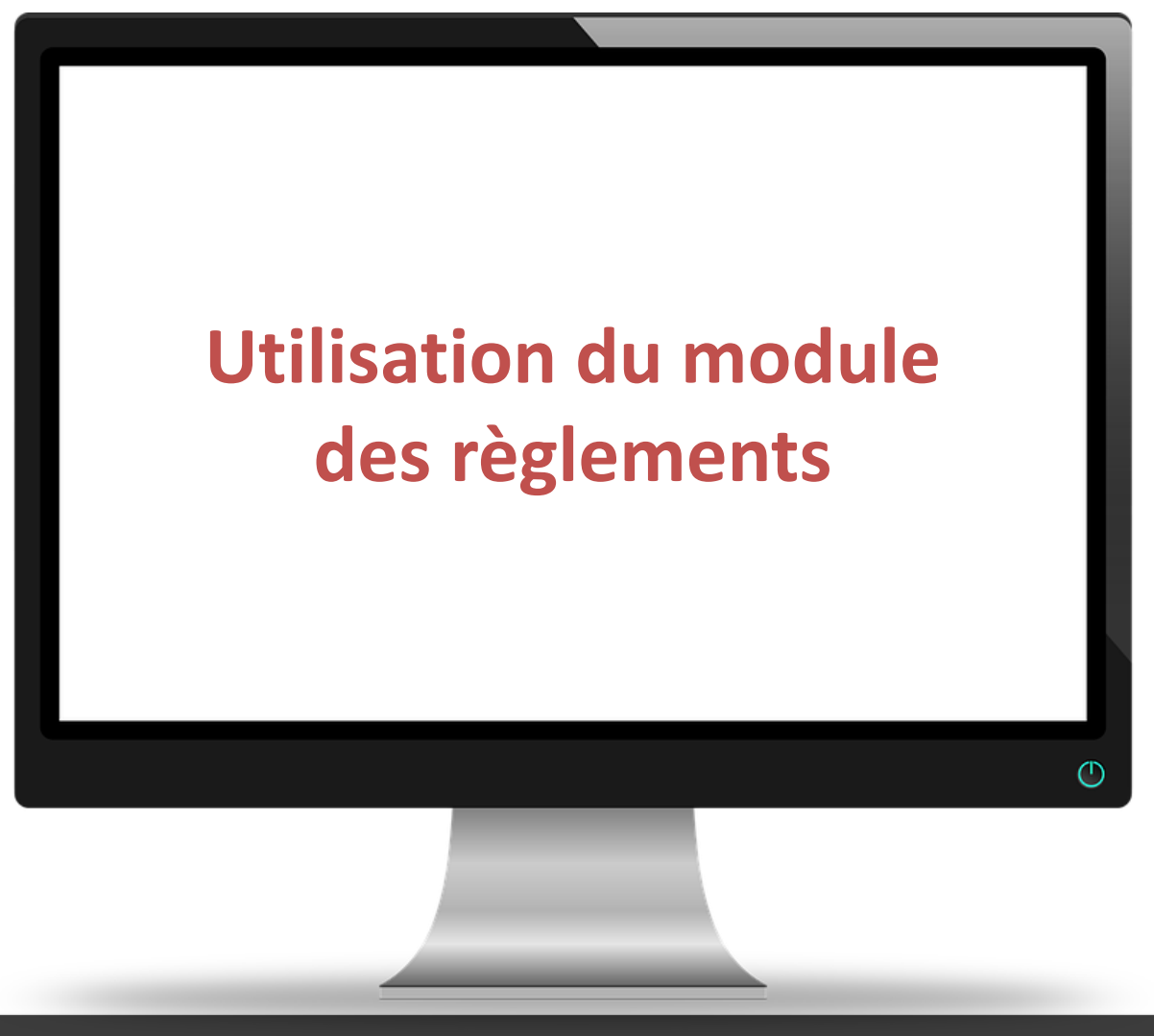

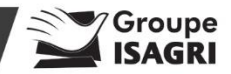

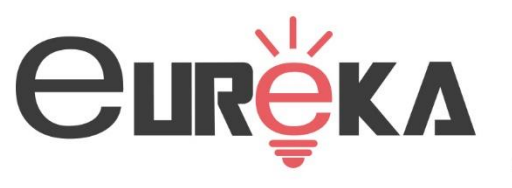

#### Droits

- Afin de pouvoir utiliser le module des règlements, il est necessaire que votre utilisateur possède les droits correspondants.
- Pour renseigner les droits, il convient d'aller verifier le role de votre utilisateur en allant dans Options/Utilisateurs et droits/Utilisateurs => Se placer sur votre utilisateur => Rôles
  Noter le role de votre utilisateur (Attention, votre utilisateur peut avoir plusieurs roles.
- Rendez-vous ensuite en

Options/Utilisateurs et droits/ Droits et renseigner les droits suivants sur le rôle attribué à votre utilisateur.

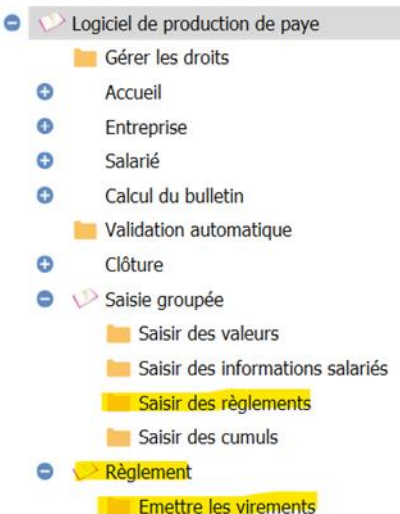

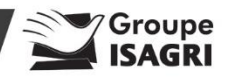

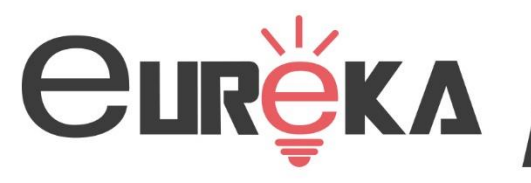

- Comment renseigner un acompte
- Pour renseigner un acompte aller dans Salaires/ Traitements groupés/ Variables groupées.
- Faites attention aux filtres et selectioner le/les salarié(s) concernés et cliquer sur Saisie
  Saisie
- Faites ensuite Ajouter un règlement et compléter les informations
- Valider ensuite la saisie avec OK et enregistrer avec la disquette.

| <b>g</b>             |            |   |
|----------------------|------------|---|
|                      |            |   |
| Nature               | •          |   |
| Montant              | 0,00       |   |
| Date de règlement    | 23/10/2023 |   |
| Date d'intégration   | _/_/       | 0 |
| Libellé du règlement |            |   |
|                      |            |   |
| OK X Annuler         |            |   |

 L'acompte sera visible dans le récapitulatif des règlements mais si le bulletin a déjà été validé, il faudra le revalider pour valoriser l'acompte.

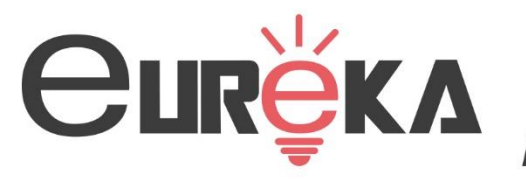

#### Générer le fichier de virement

Une fois les bulletins effectués, si vous utilisez comme mode de paiement virement sepa, vous pouvez générer le fichier de virement :

- Aller en Accueil/Bulletins de salaire/ Règlement.
- Faites attention aux filtres et sélectionner uniquement les salariés concernés. Cliquer ensuite sur Virement pour générer votre fichier de virement: l'onglet émission des virements s'ouvre, cocher les salariés souhaités puis création du fichier

Création du fichier

 Cliquer sur Marqué réglé pour confirmer que cela a été réglés aux salariés.

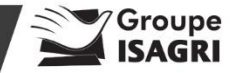

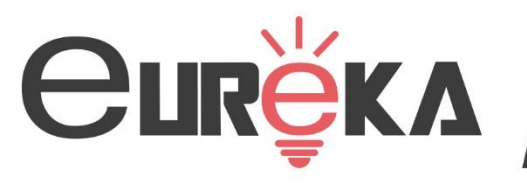

#### Corriger un règlement à la suite d'une erreur

Exemple : J'ai déjà fait mon virement sur le site de ma banque, mais j'ai oublié de payer des heures supplémentaires.

- En revalidant le bulletin de salaire, le module des règlements va recréer automatiquement une nouvelle ligne avec le complément à payer, si le virement a marqué comme « réglé ».
- Exemple : Je n'utilise pas le module des règlements mais uniquement marqué comme réglé » pour faciliter ma gestion.
- Il a la possibilité de faire « marqué non réglé » en Salaire/ Règlement.

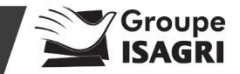

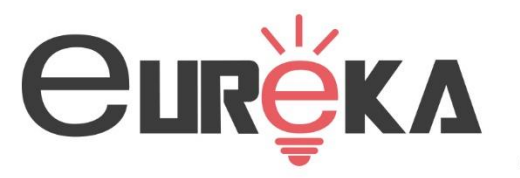

#### Plus d'aide

Des fiches d'aides sont disponibles

- Depuis Aide/ ? Aide directement sur ISAPAYE Connect
- Depuis votre espace client, onglet Centre d'aide, logiciel ISAPAYE Connect selon la thématique ou à l'aide de mot clé.

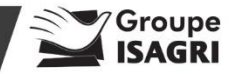

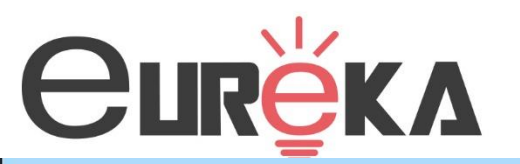

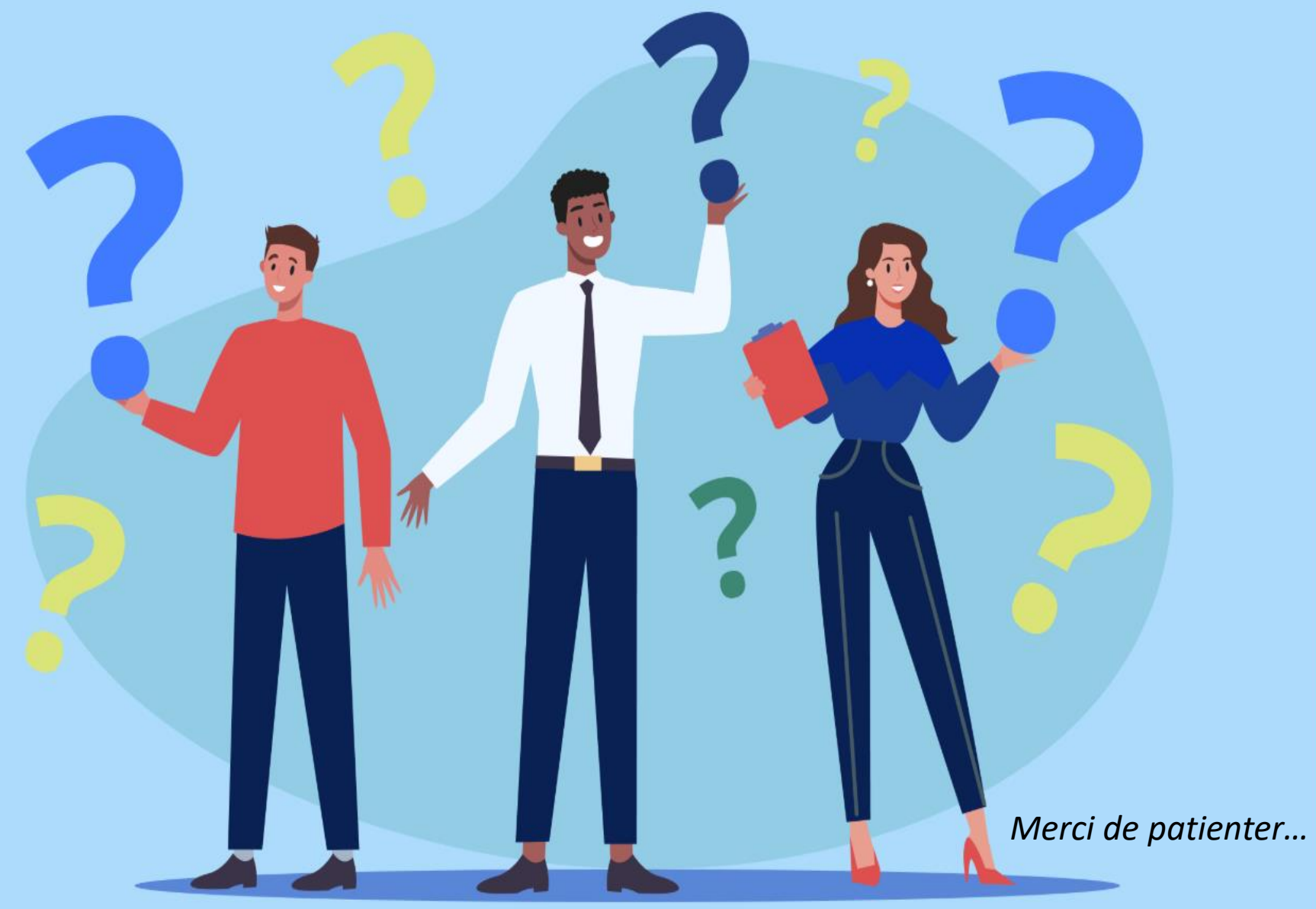

Groupe

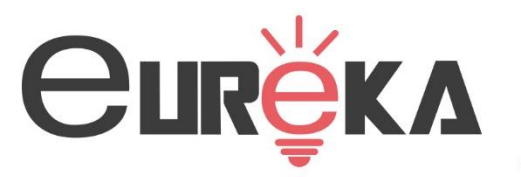

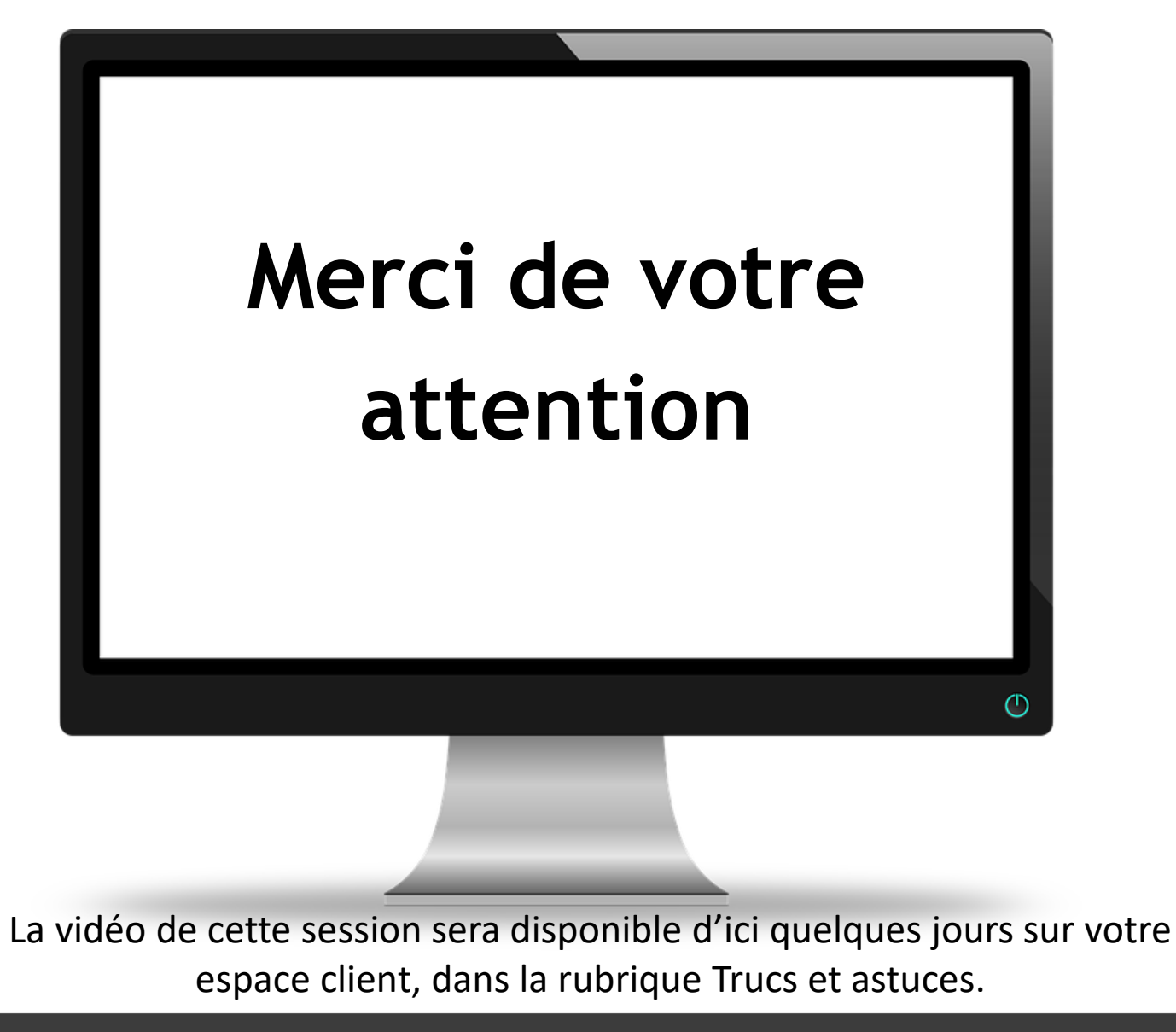

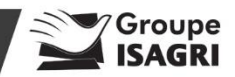